# Standard information management plan v2 Master asset list and mapping resource

# **Adoption Guidance**

### **Overview**

The master asset list and mapping resource have been developed with industry expertise to provide a consistent approach for asset identification, grading, geometry classification assignment and OpenBIM data exchange, using Uniclass and Industry Foundation Class (IFC).

It can be adopted by Scottish public sector clients and their delivery teams on projects using the Standard information management plan resource (\*) and Autodesk Revit software. The resource consists of:

- Master asset list: centrally hosted on Airtable: <u>https://airtable.com/shrIFHnD9ztZjweon</u>
- **Resource adoption guidance:** a step-by-step guide to support the master asset list, classification mapping integration and IFC export on your project model.
- **Master asset classification file:** for integrating the master asset list and classification data values into your project Revit model using the Autodesk Standardised Data Tool. (*Formerly the classification manager for Revit*)

# (\*) Before adopting the Master Asset Mapping Database and mapping file resource please refer to the SFT disclaimer in appendix A.

The master list is subject to change as new and existing assets are added and amended following live project feedback and periodical NBS Uniclass updates.

### **Resource adoption guidance**

To add classification values to your Revit model elements, there is a Standardised Data Tool from Autodesk BIM Interoperability Tools. Using this tool, you can add classification codes to selected models' elements, dependant on the classification system of choice.

The Autodesk Standardised Data Tool download files and installation guide can be located here:

https://interoperability.autodesk.com/classificationmanager.php

Please note this guidance document only covers the Standardised Data Tool and you may still need to manually setup the COBie Extension to configure and export COBie depending on your project requirements. If required, this can be discussed with the BIM/ information manager on your project.

# Assigning Uniclass with the Standardised Data Tool

1. Under BIM Interoperability Tools tab select Assign Picklist under Standardised Data per figure 1

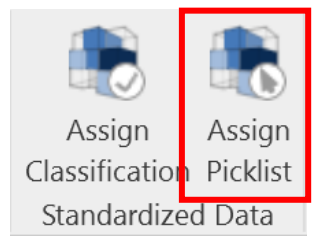

Figure 1 – Standardised Data ribbon – Assign Picklist

2. Using *Select One Now* load in the master asset classification file: SIMP2-SFT-XX-XX-SP-Z-0001\_S2\_Pxx\_Master\_Asset\_Mapping then click *Close*.

This file uses the following shared parameters:

Classification.Uniclass.Pr.Number, Classification.Uniclass.Pr.Description, Classification.Uniclass.Ss.Number, Classification.Uniclass.Ss.Description, Classification.NRM.Number, Classification.NRM.Description, IfcExportAs, COBie.Type.Category, IfcElementType[Type]

*Note 1:* The above parameters can be updated to suit your specific company standards or project requirements. Please consult with the BIM/ information manager on your project to ensure a consistence approach is maintained across the whole project team.

*Note 2:* Please note the following source notes regarding the Autodesk Revit parameter GUIDs:

- Classification.Uniclass.Pr.Number, Classification.Uniclass.Pr.Description, Classification.Uniclass.Ss.Number, Classification.Uniclass.Ss.Description, , IfcExportAs, COBie.Type.Category – GUIDs coming from BIM Interoperability Tools: COBie Extension file - COBie Extension Shared Parameters.txt
- IfcExportAs GUIDs coming from BIM Interoperability Tools: Standardised Data Tool file -SP\_StandardizedData.txt
- Classification.NRM.Number, Classification.NRM.Description GUIDs have been created for SFT through industry support.
- IfcElementType[Type] GUIDs coming from Autodesk GitHub Ifc Exporter Installation file *IFC* Shared Parameters-RevitIFCBuiltIn-Type\_ALL.txt

*Note 3:* Make sure *Set COBie Parameters* is ticked via *Options* per Figure 2 below – this will apply the classification code & description to COBie.Type.Category.

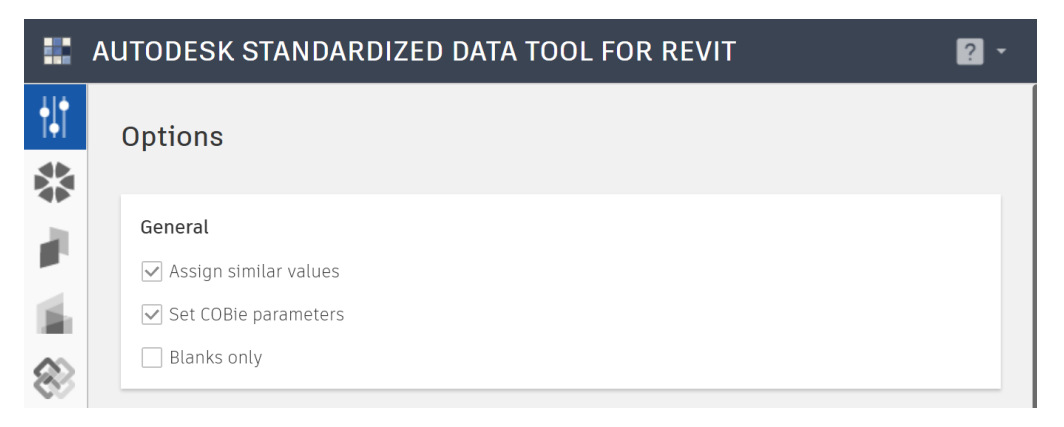

Figure 2 - Standardised Data Tool Options Menu (v 9.0.8119.0)

**3.** Select the *Assign Classification* on the Standardised Data Tool ribbon per figure 3, use the picklist icon per figure 4 to display the master asset list loaded in step 2.

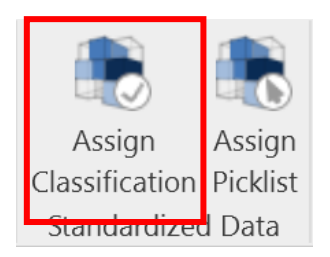

Figure 3 - Standardised Data ribbon – Assign Classification

| 📕 Auto        | odesk BIM Interoperability Tools   Standardized Data | - 🗆 X           |
|---------------|------------------------------------------------------|-----------------|
|               | AUTODESK STANDARDIZED DATA TOOL FOR REVIT            | ? -             |
|               | SIMP2-SET-XX-XX-SP-7-0001 S2 P02 Master Ass          | set Mapping - t |
| *             |                                                      |                 |
|               |                                                      |                 |
|               | Uniclass Table Pr (SFT)                              | ▼ (j            |
|               | ₽ Filter <any></any>                                 |                 |
| Ð.            | Pr_20_29_10_21 - Dampers                             | •               |
|               | Pr_25_30_36 - Handrails                              |                 |
| 4SP)          | Pr_25_30_85 - Stair and ladder units                 |                 |
|               | Pr_25_30_85_02 - Access ladders                      |                 |
| $\mathcal{M}$ | Pr_25_80_80 - Smoke and fire cavity barriers         |                 |
| _             | Pr_25_80_81 - Smoke and fire-stopping                |                 |
|               | Pr_30_36_08 - Bolting, latching and locking hardware |                 |
|               | Pr_30_36_08_21 - Digital door locks                  |                 |
|               | Pr_30_36_08_23 - Door catches                        |                 |
|               | Pr_30_36_08_28 - Emergency exit devices              |                 |
|               | Pr. 30. 36_08_63 - Papic evit devices                |                 |
|               | Pr_30_36_59 - Opening hardware                       |                 |
|               | Pr_30_36_59_15 - Controlled door closers             |                 |
|               | Pr_30_36_59_27 - Electric sliding door mechanisms    |                 |
|               | Pr_30_36_59_50 - Magnetic hold                       |                 |
|               | Pr 30 59 24 - Doorsets                               |                 |
| >             |                                                      |                 |
| _             |                                                      |                 |
|               | X Close                                              | ssign           |
|               |                                                      |                 |

Figure 2 - Standardised Data Tool > Picklist and element selection

**4.** Within your model view select the element type you want to assign a Uniclass Product (Pr) classification value to and look through/search the range to select an appropriate code from the master asset list.

*Note 4:* Uniclass Table Pr will add corresponding Uniclass Table Ss, IFC2x3, IFCElementType & NRM 3 at the same time.

*Note 5:* Uniclass Table Ss is for reference ONLY and should not be selected.

*Note 6:* IFC2x3 is for reference ONLY and should not be selected.

*Note 7:* IFCElementType is for reference ONLY and should not be selected.

*Note 8:* NRM 3 is for reference ONLY and should not be selected.

Once you complete this process and the product classification code has been added you can select the model element and go to Type Properties. You will now see that Classification Parameters have been applied to the element per the figure 5 example. Repeat the previous steps for all maintainable assets in the project.

| Data                                   | ×                                          |
|----------------------------------------|--------------------------------------------|
| lfcElementType[Type]                   | FIREALARMPANELS                            |
| Classification.NRM.Description         | Communication systems                      |
| Classification.NRM.Number              | 5.12.1                                     |
| COBie.Type.Category                    | Pr_75_80_30_29 : Fire alarm panels         |
| Classification.Uniclass.Ss.Number      | Ss_75_50_28                                |
| lfcExportAs                            | IfcControllerType.USERDEFINED              |
| Classification.Uniclass.Ss.Description | Fire and smoke detection and alarm systems |
| Classification.Uniclass.Pr.Number      | Pr_75_80_30_29                             |
| Classification.Uniclass.Pr.Description | Fire alarm panels                          |

#### Figure 3 - Element Classification example

*Note 9:* The above steps and notes ONLY apply to the master asset list range, and you may need to add further tables to the Standardized Data Tool to cover any additional assets as required by the client – if necessary, please discuss this with the BIM/ information manager on your project and inform the SFT BIM delivery group so they can update the master asset list.

## **Exporting Classifications to IFC**

Once the COBie parameter fields and Classifications are populated you are ready to export to IFC. Next you need to ensure Revit is pointed to the correct IFC mapping files. This should be discussed in advance with the project BIM/ information manager to ensure a consistent approach is maintained across the project and into the project information & asset information models.

5. Via the Revit File tab select > Export > IFC > modify setup> Property Sets >

| File Architecture |                                                                                                    |   |
|-------------------|----------------------------------------------------------------------------------------------------|---|
|                   | Modify Setup                                                                                                    | ~ |
| Open >            | General       Additional Content:       Property Sets       Level of Detail       Advanced <ifc2x3 2.0="" coordination="" setup="" view="">       Export Revit property sets       Export Revit property sets       Export IFC common property sets         <ifc2x3 2010="" bim="" concept="" design="" gsa="" setup="">       Export IFC common property sets       Export base quantities         <ifc2x2 coordination="" setup="" view="">       Export schedules as property sets       Export schedules containing IFC, Pset, or Common in the title</ifc2x2></ifc2x3></ifc2x3> |   |
| Save As           | <ifc2x3 2.4="" cobie="" deliverable="" design="" setup=""> <ifc4 reference="" setup="" view=""> <ifc4 design="" setup="" transfer="" view=""> Export user defined property sets C:\Program Files\Autodesk\Revit 2020\AddIns\IFCExporterUI\DefaultUserDefinedPa Browse Export parameter mapping table Browse</ifc4></ifc4></ifc2x3>                                                                                                    |   |
| Export            | Classification Settings Classification Settings OK Cancel                                                                                                    |   |
| Close             |                                                                                                    | _ |

#### Figure 4 - Ifc Modify Setup Property Sets

**6.** Select Classification Setting per figure 6 and fill in the fields per figure 7 after agreement with the project BIM/ information manager.

| Classification Settings               | ×                                                                        |
|---------------------------------------|--------------------------------------------------------------------------|
| Name<br>Source (Publisher)<br>Edition | Uniclass 2015<br>NBS<br>Uniclass 2015                                    |
| Edition date                          | 31/01/2022                                                               |
| Documentation location                | https://toolkit.thenbs.com/articles/classification/#classificationtables |
| Classification field name             | COBie.Type.Category                                                      |
|                                       |                                                                          |
|                                       | OK Cancel                                                                |

Figure 5 - Ifc Modify Setup Classification Exports

[ https://toolkit.thenbs.com/articles/classification/#classificationtables ]

*Note 10:* Dependant on which excel set up you are using will determine what shared parameters value you will add to the Classification field name. When using the SFT master asset classification file, you will need to add COBie.Type.Category to Classification field name box.

*Note 11*: Due to the Autodesk Revit Ifc exporter only being able to export one classification per element, any additional classification data will not be exported unless you use the ClassificationCode(n) series of parameters. If required, please consult the BIM/ project information manager for further advice on this.

*Note 12*: Unless the above note is actioned, the following shared parameters will not be exported to IFC - Classification.Uniclass.Pr.Number, Classification.Uniclass.Pr.Description, Classification.Uniclass.Ss.Number, Classification.Uniclass.Ss.Description, Classification.NRM.Number, Classification.NRM.Description.

*Note 13*: Please be aware the Classification.Uniclass.Pr.Number, Classification.Uniclass.Pr.Description are added to COBie.Type.Category as long Set COBie parameters (*per note 3*) is ticked at time of assigning the Pr code or *Classification Manager "Uniclass Pr" parameter* value is set to *First Priori*ty under COBie Extension Setup Project, Type, Category (*Figure 6*) and you run the COBie Extension Update with Type Category set to All.

| Category                                             | 0 |  |  |  |
|------------------------------------------------------|---|--|--|--|
| First Priority                                       |   |  |  |  |
| Classification Manager 'Uniclass Pr' parameter value | • |  |  |  |
| Second Priority                                      |   |  |  |  |
| Classification Manager 'Uniclass EF' parameter value | • |  |  |  |
| Third Priority                                       |   |  |  |  |
| n/a                                                  | • |  |  |  |
| Fourth Priority                                      |   |  |  |  |
| Use 'n/a'                                            |   |  |  |  |

Figure 6 - COBie Extension Setup Project - Types – Category

*Note 14*: IfcElementType[Type] (*see IFCElementType (SFT) tab*) has been set to use the Uniclass Pr description as the Element Type (*figure 9*) where we have noted the Ifc Enumeration as USERDEFINED, this will be exported to Ifc automatically through the Autodesk Revit Ifc Exporter .

| Identification Locatio  | n Quantities Material | Profile Relations C | Classification Hyperlinks |  |
|-------------------------|-----------------------|---------------------|---------------------------|--|
| Classification          | Source                | Reference           | Name                      |  |
| Building Elements - Ge  | From Classification R | Electrical System   |                           |  |
| Federated Model Align   | From Classification R | Architectural       |                           |  |
| Uniclass 2015 Classific | From IFC              | Pr_75_80_30_29      | Fire alarm panels         |  |

Figure 9 – Example IFC Element Type source reference in Solibri

| Identification   | Location | Quantities | Material               | Profile                   | Relations | Classification | Hyperlinks |  |
|------------------|----------|------------|------------------------|---------------------------|-----------|----------------|------------|--|
| Property         |          |            |                        | Value                     |           |                |            |  |
| Model            |          |            |                        | SFT IFC Export            |           |                |            |  |
| Discipline       |          |            |                        | Architectural             |           |                |            |  |
| Name             |          |            |                        | FAP01-1                   |           |                |            |  |
| Type             |          |            |                        | 400x475                   |           |                |            |  |
| Type Name        |          |            |                        | FAP01                     |           |                |            |  |
| Predefined Type  |          |            |                        | USERDEFINED               |           |                |            |  |
| Object Type      |          |            |                        | Fire Alarm Panel:400x475  |           |                |            |  |
| Element Type     |          |            |                        | FIREALARMPANELS           |           |                |            |  |
| Description      |          |            |                        |                           |           |                |            |  |
| Layer            |          |            |                        | Z-Pr7580M-FireAlarmPanels |           |                |            |  |
| System           |          |            |                        |                           |           |                |            |  |
| Geometry         |          |            |                        | Extrusion                 |           |                |            |  |
| Application      |          |            |                        | Autodesk Revit 2020 (ENG) |           |                |            |  |
| IFC Entity       |          |            |                        | lfcFlowTerminal           |           |                |            |  |
| IFC Type         |          |            |                        | lfcElectricApplianceType  |           |                |            |  |
| GUID             |          |            | 2JVz58wRX3bApLg5klh85i |                           |           |                |            |  |
| BATID            |          |            |                        | 322578                    |           |                |            |  |
| Model Categories |          |            |                        |                           |           |                |            |  |

Figure 10 – Example IFC exported data structure in Solibri

RED – COBie.Type.Category – exported to IFC, Figure 5

CYAN – Type Name – exported to Ifc using Type Mark via IFC2x3 COBie 2.4 Design Deliverable View MVD, Figure 3

ORANGE - Predefined Type - exported to Ifc via IfcExportAs, Figure 3

GREEN - Element Type – exported to Ifc via IfcElementType[Type], Figure 3

PURPLE – Layer name exported via IfcPresentationType – see Airtable for recommendations in accordance with ISO13567-2:2019, Figure 3

*Note 15*: The industry support was provided by the below organisations. If you would like to contribute or be informed of the ongoing development of this resource, please contact the SFT BIM delivery group via <u>bimdeliverygroup@scottishfuturestrust.org.uk</u>

# Digital Guerrilla

Virtual-PHi

## SFT Standard Information Management Plan

#### Disclaimer

The Standard information management plan resources consisting of the Standard information management workbooks (Project Information Requirements and Asset Register), appendices, templates and supporting guidance, have been developed by Scottish Futures Trust (SFT) (authors). The workbooks are used to outline the appointing party (ISO 19650-1) (Client- NEC4) information requirements at a project level, and to inform the detailed information deliverables for each lead appointed party (ISO19650-1) (Information Provider – NEC4) at each project information delivery milestone according to BS EN ISO 19650 parts 1 and 2. The resources are not intended and should not be used as the sole basis for the appointment of lead appointed parties and should be developed in parallel with other appointment documents.

SFT have prepared the Standard information management plan as a resource available to Scottish public authorities in procuring the delivery and handover of infrastructure facilities. The resource(s) are issued so as to be consistent with applicable standards and guidance current as at the date of publication.

SFT does not owe any duty of care to users of the Standard information management plan resource(s), and in particular (but without limiting that general exclusion of liability), SFT will not accept any liability arising from any provision, recommendation, template, guidance or action as set out in the Standard information management plan resources, nor for any part of it being incorrect or misleading, either generally or in respect of its application to a given set of circumstances.

> SCOTTISH FUTURES TRUST